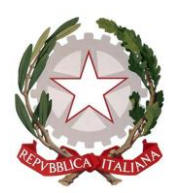

#### PROCURA DELLA REPUBBLICA presso il Tribunale di Tivoli

### BREVE MANUALE PER LA TRASMISSIONE TELEMATICA DELLE NOTIZIE DI REATO C.D. "ORDINARIE"

#### Sommario

| 1. | Predisposizione degli atti da inviare (C.N.R. ed allegati) | 2 |
|----|------------------------------------------------------------|---|
|    | 1.1 La C.N.R.                                              | 2 |
|    | 1.2 Gli allegati alla C.N.R.                               | 2 |
| 2. | Allegazione degli atti nel Portale                         | 2 |
|    | 2.1 Allegazione della C.N.R.                               | 2 |
|    | 2.2 Allegazione degli ulteriori documenti                  | 4 |
| 3. | Stampa dell'annotazione                                    | 5 |
| 4. | Invio dei dati                                             | 6 |
| 5. | Annotazioni Preliminari rigettate dalla Procura            | 6 |

## PROCURA DELLA REPUBBLICA PRESSO IL TRIBUNALE DI TIVOLI

#### 1. Predisposizione degli atti da inviare (C.N.R. ed allegati)

#### 1.1 La C.N.R.

La C.N.R. va <u>redatta</u> trasformando un documento testuale in pdf ed apponendovi la firma digitale o firma elettronica qualificata.

L'atto così formato andrà salvato sul PC per la successiva allegazione all'annotazione preliminare.

#### 1.2 Gli allegati alla C.N.R.

Gli allegati alla C.N.R. vanno <u>suddivisi per voce di titolario</u> e <u>scansionati</u> per la successiva acquisizione. Si consiglia di utilizzare le seguenti impostazioni:

- Scansione in bianco e nero (eccetto per le fotografie) in formato pdf
- Risoluzione 200 x 200 dpi
- Le pagine bianche **<u>NON</u>** vanno scansionate

#### 2. Allegazione degli atti nel Portale

#### 2.1 Allegazione della C.N.R.

Dopo avere inserito sul portale i dati di un'annotazione preliminare, sarà possibile utilizzare la funzione "Allega documento" posta in fondo al quadro "Notizia di reato".

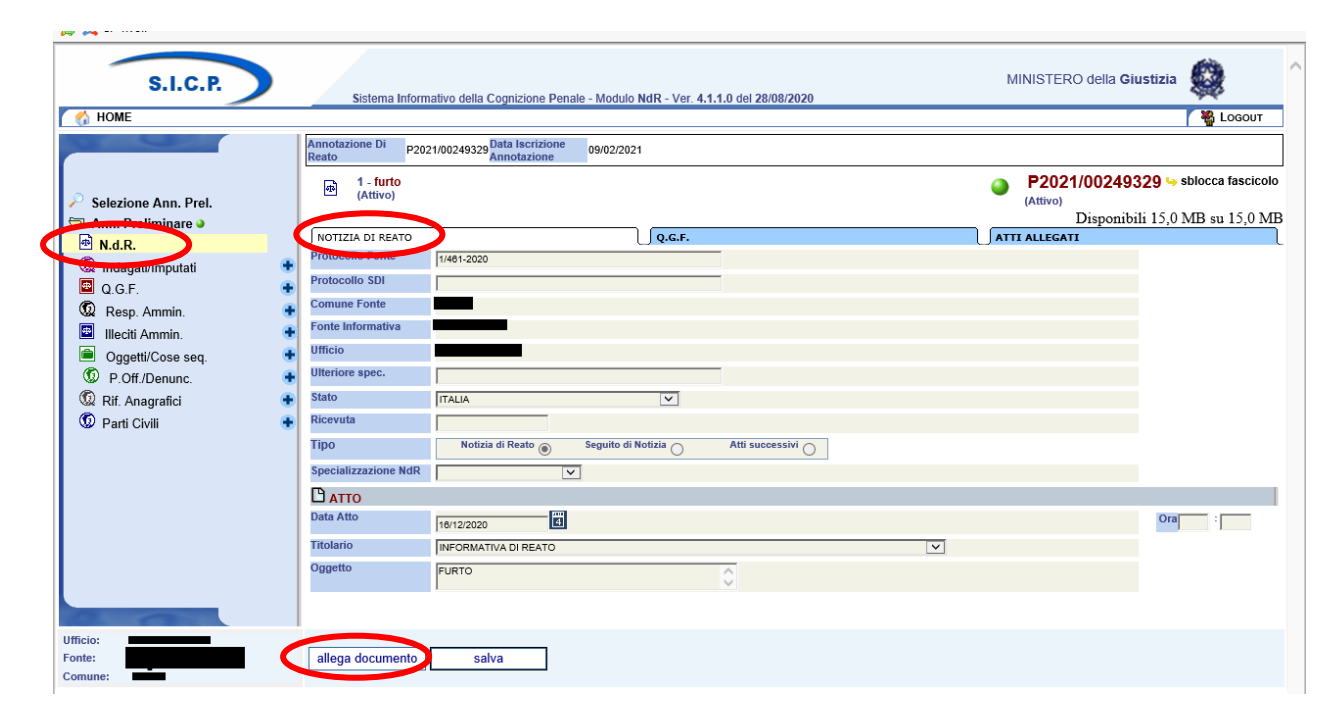

### PROCURA DELLA REPUBBLICA PRESSO IL TRIBUNALE DI TIVOLI

Si raccomanda di inserire l'apposita voce del titolario "Informativa di reato" nel menu a tendina prima di salvare.

| And https://portalendr                                                                                                    | r.giustizia.it:8 | 443/NdrWEB/gestion                                                                                                    | eAnnotazioni.do?reqCo | de=al — 🗆                   | ×   |                                                                                                    |   |                                  |                                     |                         |
|----------------------------------------------------------------------------------------------------|------------------|----------------------------------------------------------------------------------------------------|-----------------------|-----------------------------|-----|----------------------------------------------------------------------------------------------------|---|----------------------------------|-------------------------------------|-------------------------|
| ce 🕤 Allega de                                                                                                    | ocume            | ento                                                                                                    |                       |                             | ^   |                                                                                                    |   |                                  |                                     |                         |
| Selezionare il<br>documento da<br>allegare.<br>Disponibili<br>15,0 MB su<br>15,0 CMP                                                                                                    |                  |                                                                                                    |                       | Sfoglia                     | .1. | .0 del 28/08/2020                                                                                                    |   | MINISTERO dell                   | la Giustizia                        | 😧<br>¥g Logou           |
| ilez                                                                                                    |                  |                                                                                                    |                       |                             | F   |                                                                                                    |   | P2021/002     (Attivo)     Dispo | <b>249329</b> sbl<br>onibili 15,0 M | occa fasci<br>B su 15,0 |
| i.d allega                                                                                                    | rinu             | ncia                                                                                                    |                       |                             | -   |                                                                                                    | Ì | ATTI ALLEGATI                    |                                     |                         |
|                                                                                                    |                  |                                                                                                    |                       |                             |     |                                                                                                    |   |                                  |                                     |                         |
| nd<br>2.6                                                                                                    |                  |                                                                                                    |                       |                             | E   |                                                                                                    |   |                                  |                                     |                         |
| nd<br>2.C<br>Re                                                                                                    |                  |                                                                                                    |                       |                             | ~   |                                                                                                    |   |                                  |                                     |                         |
| nd<br>D.G<br>Re<br>Ille<br>Oggetti/Cose seg.                                                                                                    | +                | Ufficio                                                                                                    | STAZ CC TIVOLI        |                             | ~   |                                                                                                    |   |                                  |                                     |                         |
| nd<br>D.G<br>Re<br>Ille<br>Oggetti/Cose seq.<br>P.Off./Denunc.                                                                                                    | *                | Ufficio<br>Ulteriore spec.                                                                                                    | STAZ CC TIVOLI        |                             | ~   |                                                                                                    |   |                                  |                                     |                         |
| https://portalendr.giustizia.it.8443/NdrWEB/dettaglicNotiziaReat https://portalendr.giustizia.it.8443/NdrWEB/dettaglicNotiziaReat Allega documento Selezionare il documento Selezionare il documento Statio Tralia Reservice nare in tralia in traliatio Interomodel and interpreterio and interpreterio an | STAZ CC TIVOLI   | v                                                                                                    |                       |                             |     |                                                                                                    |   |                                  |                                     |                         |
| nd<br>Q.G<br>Re<br>Bille<br>P.Off/Denunc.<br>Rif. Anagrafici<br>Parti Civili                                                                                                    | * * * *          | Ufficio<br>Ulteriore spec.<br>Stato<br>Ricevuta                                                                                | STAZ CC TIVOLI        | v                           | [   | Cerca      MINISTERO della Giustizia      MINISTERO della Giustizia      P2021/00249329      (Attivo)     Disponibili 15,0      ATTI ALLECATI      TI      Cra      Cra      Cr |   |                                  |                                     |                         |
| nd<br>2.C<br>Re<br>Bille<br>P.Off./Denunc.<br>Rf. Anagrafici<br>Parti Civili                                                                                                    | * * * *          | Ufficio<br>Ulteriore spec.<br>Stato<br>Ricevuta<br>Tipo                                                                        | STAZ CC TIVOLI        | Seguito di Notizia (        |     | Atti successivi 💍                                                                                                    |   |                                  |                                     |                         |
| nd<br>D.C.<br>Re<br>Ille<br>P.Off./Denunc.<br>Rf. Anagrafici<br>Parti Civili                                                                                                    | ••••             | Ufficio<br>Utteriore spec.<br>Stato<br>Ricevuta<br>Tipo<br>Specializzazione NdS                                                | STAZ CC TIVOLI        | Seguito di Notizia (        |     | Atti successivi 💍                                                                                                    |   |                                  |                                     |                         |
| nd<br>2.C<br>Re<br>IIIIe<br>Qogetti/Cose seq.<br>P.Off./Denunc.<br>Rf. Anagrafici<br>?arti Civili                                                                                                    | * * * *          | Ufficio<br>Ulteriore apec.<br>Stato<br>Ricevuta<br>Tipo<br>Specializzazione Ndf<br>Di ATTO<br>Data Otto<br>Data Otto           | STAZ CC TIVOLI        | - V<br>Seguito di Notizia ( |     | Atti successivi 💍                                                                                                    |   |                                  |                                     |                         |
| ind<br>Q.d<br>Re<br>Ille<br>Oggetti/Cose seq.<br>P.Off./Denunc.<br>Rif. Anagrafici<br>Parti Civili                                                                                                    | * * * *          | Ufficio<br>Ulteriore spec.<br>Stato<br>Ricevuta<br>Tipo<br>Specializzazione Ndf<br>Data Atto                                   | STAZ CC TIVOLI        | Seguito di Notizia (        |     | Atti successivi                                                                                                    |   |                                  | Ora                                 |                         |
| ind<br>Q.d<br>Re<br>Ille<br>Oggetti/Cose seq.<br>P.Off./Denunc.<br>Rif. Anagrafici<br>Parti Civili                                                                                                    | * * * *          | Ufficio<br>Ulteriore spec.<br>Stato<br>Ricevuta<br>Tipo<br>Specializzazione Ndf<br>Data Atto<br>Titolario<br>Dovertio          | STAZ CC TIVOLI        | Seguito di Notizia (        | 1   | Atti successivi O                                                                                                    |   | >                                | Dra                                 | 1                       |
| nd<br>Q.C.<br>Re<br>Oggetti/Cose seq.<br>P.Off/Denunc.<br>Rif. Anagrafici<br>Parti Civili                                                                                                    | * * * *          | Ufficio<br>Utteriore apec.<br>Stato<br>Ricevuta<br>Tipo<br>Specializzazione Ndf<br>Charto<br>Data Atto<br>Titolario<br>Oggetto | STAZ CC TIVOLI        | Seguito di Notizia (        |     | Atti successivi 💍                                                                                                    |   | >                                | Ora                                 |                         |

Qualora l'atto non rispetti le caratteristiche tecniche richieste dal sistema non sarà possibile procedere all'allegazione.

In caso di errori, attraverso il simbolo del cestino è possibile eliminare l'atto e procedere ad una nuova scansione.

| S.I.C.P.               |   | Sistema Inform              | mativo della Cognizione Penale              | - Modulo NdR - Ver. 4. | 1.1.0 del 28/08/2020 |   | MINISTERC         | ) della Giustizia    |                |
|------------------------|---|-----------------------------|---------------------------------------------|------------------------|----------------------|---|-------------------|----------------------|----------------|
| 🧑 HOME                 |   |                             |                                             |                        |                      |   |                   |                      | 🎇 Logout       |
|                        |   | Annotazione Di<br>Reato P20 | 021/00249329 Data Iscrizione<br>Annotazione | 09/02/2021             |                      |   |                   |                      |                |
| 🔎 Selezione Ann. Prel. |   | ● 1 - furto<br>(Attivo)     |                                             |                        |                      |   | P2021<br>(Attivo) | /00249329 ५ sbl      | occa fascicolo |
| 🔄 Ann. Preliminare 🥥   |   |                             |                                             |                        |                      |   |                   | Disponibili 14,9 M   | B su 15,0 MB   |
| N.d.R.                 |   | NOTIZIA DI REATO            |                                             | <b></b> Q.G.F.         | _                    |   | ATTI ALLEGATI     |                      | L              |
| 😡 Indagati/Imputati    | • | Protocollo Fonte            | 1/461-2020                                  |                        |                      |   |                   |                      |                |
| 🖻 Q.G.F.               | • | Protocollo SDI              |                                             |                        |                      |   |                   |                      |                |
| 😡 Resp. Ammin.         | • | Comune Fonte                |                                             |                        |                      |   |                   |                      |                |
| Illeciti Ammin.        | • | Fonte Informativa           |                                             |                        |                      |   |                   |                      |                |
| Oggetti/Cose seq.      | • | Ufficio                     |                                             |                        |                      |   |                   |                      |                |
| P.Off./Denunc.         | • | Ulteriore spec.             |                                             |                        |                      |   |                   |                      |                |
| 😡 Rif. Anagrafici      | • | Stato                       | ITALIA                                      | ×                      |                      |   |                   |                      |                |
| Parti Civili           | • | Ricevuta                    |                                             |                        |                      |   |                   |                      |                |
|                        |   | Тіро                        | Notizia di Reato 💿                          | ieguito di Notizia 🔵   | Atti successivi      |   |                   |                      |                |
|                        |   | Specializzazione NdR        | ×                                           |                        |                      |   |                   |                      |                |
|                        |   | 🗅 атто                      |                                             |                        |                      |   |                   |                      |                |
|                        |   | Data Atto                   | 16/12/2020                                  |                        |                      |   |                   | Ora                  | :              |
|                        |   | Titolario                   | INFORMATIVA DI REATO                        |                        |                      | ~ |                   |                      |                |
|                        |   | Oggetto                     | FURTO                                       |                        | 0                    |   |                   |                      |                |
| a. a.                  |   | Documento<br>allegato       | 📥 202102 21121.pdf 👹                        | >                      |                      |   |                   | <b>(i</b> )          |                |
| Ufficio:               |   |                             |                                             |                        |                      |   |                   |                      |                |
| Fonte:                 |   | allega documento            | saiva                                       |                        |                      |   |                   | Operations offetteet |                |
| omune:                 |   |                             |                                             |                        |                      |   |                   | operazione enelluati | a con successu |

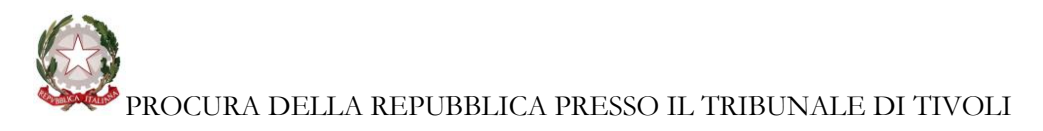

#### 2.2 Allegazione degli ulteriori documenti

Per inserire gli allegati occorre spostarsi sulla tabella "Atti allegati"; la procedura è la medesima utilizzata per l'allegazione della C.N.R.

| portalendr.giustizia.it × 🚺                               | tizia.it:8443/NdrWEB/documentoNotizia   | Reato.do?reqCode=elencoDocumentiNdR&C                                                   | COD_1 👻 😵 Errore certificato 🖒 | Cerca                          | ହ <b>େ</b> ଲି ଝି ଞ            |
|-----------------------------------------------------------|-----------------------------------------|-----------------------------------------------------------------------------------------|--------------------------------|--------------------------------|-------------------------------|
| e Modifica Visualizza Preferiti<br>. 💢 CP Tivoli          | Strumenti ?                             |                                                                                         |                                |                                |                               |
| S.I.C.P.                                                  | Sistema Informativo de                  | lla Cognizione Penale - Modulo NdR - Ver. 4                                             | .1.1.0 del 28/08/2020          | MINISTERO                      | della Giustizia 🙀             |
| 😚 НОМЕ                                                    | Augustusiana Di                         | Data la visiona                                                                         |                                |                                | 🖌 🎇 Logout                    |
|                                                           | Reato P2021/00249                       | Annotazione 09/02/2021                                                                  |                                | <b>2</b> 000 <i>41</i>         |                               |
| Selezione Ann. Prel.                                      | Attivo)                                 |                                                                                         |                                | P2021/0<br>(Attivo)            | 10249329 🤟 sblocca fascico    |
| Ann. Preliminare 🌢                                        | NOTIZIA DI REATO                        | Q.G.F.                                                                                  |                                | ATTI ALLEGATI                  | sponibili 14,9 MB su 15,0 N   |
| Indagati/Imputati                                         | Documenti allegati                      |                                                                                         |                                |                                | Ø.0.                          |
| Q.G.F.                                                    |                                         | ome file 📃                                                                              | Oggetto                        | ↓ Data Atto 🗐↓ Tipo            | ogia Documento                |
| Illeciti Ammin.                                           | •                                       |                                                                                         |                                |                                |                               |
| Oggetti/Cose seq. P.Off./Denunc.                          | -                                       |                                                                                         |                                |                                |                               |
| 😡 Rif. Anagrafici                                         | •                                       |                                                                                         |                                |                                |                               |
| Parti Civili                                              | *                                       |                                                                                         |                                |                                |                               |
|                                                           |                                         |                                                                                         |                                |                                |                               |
|                                                           |                                         |                                                                                         |                                |                                |                               |
|                                                           |                                         |                                                                                         |                                |                                |                               |
|                                                           |                                         |                                                                                         |                                |                                |                               |
|                                                           |                                         |                                                                                         |                                |                                |                               |
| io:                                                       |                                         |                                                                                         |                                |                                |                               |
| e:                                                        | allega documento                        |                                                                                         |                                | Non cono stati trovati dati ne | n i nanamatri di nisanca fam  |
| A ttps://portalendr.gi a portalen A https://portalendr.gi | iustizia.it:8443/NdrWEB/documentoNotizi | aReato.do?reqCode=elencoDocumentiNdR&C<br>ioni.do?reqCode=allegaAllegato - Internet Exp | lo – □ ×                       | Cerca                          | × ロ ー<br>第公金 <mark>・ Q</mark> |
| 🛓 🐹 CP 📹 Allega do                                        | cumento                                 |                                                                                         |                                |                                |                               |
|                                                           |                                         |                                                                                         |                                |                                | <i>~</i>                      |
| Data Atto<br>16/12/2020                                   |                                         |                                                                                         | Ora :                          | MINISTERO de                   | lla Giustizia                 |
| G HON Oggetto                                             |                                         |                                                                                         |                                |                                | 🛛 🎇 Logout                    |
|                                                           | Selezionare il documento da allegare    | Disponioni 14,5 MP su 15,0 MB                                                           |                                |                                |                               |
| Salar                                                     | <b>(</b>                                | Sfoglia                                                                                 |                                | P2021/00<br>(Attivo)           | 249329 ৬ sblocca fascicolo    |
| Ann.                                                      |                                         |                                                                                         |                                | Dist                           | onibili 14,9 MB su 15,0 MB    |
| N.d                                                       |                                         |                                                                                         |                                | ATTI ALLEGATI                  |                               |
| Q.C allega                                                | rinuncia                                |                                                                                         | EĻ                             | Data Atto 🗐 Tipolog            | ia Documento 🏾 🕫 🕲            |
| 🔞 Re                                                      |                                         |                                                                                         | ~                              |                                |                               |
| <ul> <li>Oggetti/Cose seq.</li> </ul>                     | •                                       |                                                                                         |                                |                                |                               |
| P.Off./Denunc.                                            | •                                       |                                                                                         |                                |                                |                               |
| Q Rif. Anagrafici O Parti Civili                          |                                         |                                                                                         |                                |                                |                               |
|                                                           |                                         |                                                                                         |                                |                                |                               |
| ifficio:                                                  | allega documento                        |                                                                                         |                                |                                |                               |

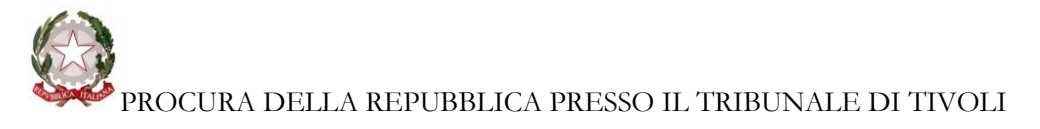

Si raccomanda di classificare gli atti secondo le voci di titolario presenti.

|    | ← 🔿        | https:      | //portalendr. <b>giustizia.it</b> :8443/NdrWEB/documentoNotiziaReato.do?reqCode=elencoDocumentiNdR&                                                                     | &COD_1 👻 😵 Errore certific | ato C  | Cerca     |     |
|----|------------|-------------|----------------------------------------------------------------------------------------------------|----------------------------|--------|-----------|-----|
| E  | 6 portale  | n 🦲 https:  | //portalendr.giustizia.it:8443/NdrWEB/gestioneAnnotazioni.do?regCode=allegaAllegato - Internet E                                                                        | xplo — 🗆 🗙                 |        |           |     |
|    | File Moo   |             | lega documento                                                                                                    |                            |        |           |     |
| 8  | 🚊 💢 СР     |             | ACQUISIZIONE DI ATTI, DOCUMENTI E ALTRO - VERBALE                                                                                                    |                            | $^{-}$ |           |     |
|    | -          | Data Atto   | ALLEGATO<br>DENUNCIA - QUERELA<br>DISSEQUIESTRO E RESTITUZIONE DI COSA MOBILE O IMMOBILE - VERBALE                                                                      | Ora :                      |        |           | MIN |
| ١, | <u> 10</u> | Titolario   | INFORMATIVA DI P.G.<br>INFORMATIVA DI REATO<br>PROCESSO VERBALE E DI CONSTATAZIONE                                                                                      |                            |        |           |     |
|    | MOI        | N Oggetto   | RECESSO VENDICO<br>RELATA DI NOTIFICA<br>RILIEVI DATTILOSCOPICI<br>RILIEVI FOISORAFICI                                                                                  |                            |        |           |     |
|    | 🔎 Sele     |             | RILIEVI TECNICI<br>VERBALE DI ARRESTO<br>VERBALE DI ASSUNZIONE DI INFORMAZIONI<br>VERBALE DI DICHIARAZIONE O ELEZIONE DI DOMICILIO DELLA PERSONA SOTTOPOSTA AD INDAGINE |                            |        |           | ) 🌑 |
|    | 🔄 Ann      |             | VERBALE DI FERMO<br>VERBALE DI INDIVIDUAZIONE DI PERSONA                                                                                                    |                            |        |           |     |
|    | 🖻 N.c      | d.          | VERBALE DI INTERROGATORIO DI FERSONA SOTTOPOSTA AD INDAGINI<br>VERBALE DI PERQUISIZIONE<br>VERBALE DI PERQUISIZIONE E SEQUESTRO                                         |                            |        |           |     |
|    | Q.         | al          | VERBALE DI RINVENIMENTO, RESTITUZIONE E AFFIDAMENTO IN GIUDIZIALE CUSTODIA<br>VERBALE DI SEQUESTRO                                                                      |                            |        | Data Atto | eļ  |
|    | Q R        | e           |                                                                                                    |                            |        |           |     |
|    |            | e           |                                                                                                    |                            |        |           |     |
|    | <b>O</b>   | ggetti/Cose | e seq. 👘                                                                                                    |                            |        |           |     |

In caso di errori, attraverso il simbolo del cestino è possibile eliminare l'atto e procedere ad una nuova scansione.

#### 3. Stampa dell'annotazione

Qualora l'ufficio di P.G. abbia la necessità di stampare un riepilogo contenente i dati <u>completi</u> della C.N.R., è possibile procedere dopo avere inserito i dati e allegato i documenti, PRIMA di effettuare l'invio telematico tramite portale, poiché successivamente una parte dei dati viene omissata.

| S.I.C.P.         | > | Sistema Infor        | mativo della Cognizione Pen | ale - Modulo NdR - Ver. 4 | 1.1.0 del 28/08/2020 | MINISTER     | O della Giustizia | <b>\$</b> |
|------------------|---|----------------------|-----------------------------|---------------------------|----------------------|--------------|-------------------|-----------|
| DME              |   |                      |                             |                           |                      |              |                   | 🛛 🍓 Logou |
|                  |   | 🗎 Annota             | zione Prelimina             | re ordinaria              |                      | P2021/002    | 49523 (Attivo)    |           |
|                  |   | Indagato/ Imputato   |                             |                           |                      |              |                   |           |
| Drel             |   | Data Protocollazione | 09/02/2021                  |                           |                      | Annullato il |                   |           |
| . Preliminare    |   | Tipo                 | NOTIZIA DI REATO            |                           |                      |              |                   |           |
| u.r              |   | Stato                | SALVATA IN BOZZA            |                           | ^                    |              |                   |           |
| dagati/Imputati  | • |                      |                             |                           | ~                    |              |                   |           |
| G.F.             | • | Tipo Attivita'       |                             | ~                         |                      |              |                   |           |
| esp. Ammin.      | • | Materia              |                             |                           |                      |              |                   |           |
| eciti Ammin.     | • | Note                 |                             |                           | ~                    |              |                   |           |
| ggetti/Cose seq. | • |                      |                             |                           | $\sim$               |              |                   |           |
| P.Off./Denunc.   | • | Num. lotto           |                             |                           |                      |              |                   |           |
| if. Anagrafici   | • |                      |                             |                           |                      |              |                   |           |
| arti Civili      | • |                      |                             |                           |                      |              |                   |           |
|                  |   |                      |                             |                           |                      |              |                   |           |
|                  |   |                      |                             |                           |                      |              |                   |           |
|                  |   |                      |                             |                           |                      |              |                   |           |
|                  |   |                      |                             |                           |                      |              |                   |           |
|                  |   |                      |                             |                           |                      |              |                   |           |
|                  |   |                      |                             |                           |                      |              |                   |           |
|                  |   |                      |                             |                           |                      |              |                   |           |
|                  |   |                      |                             |                           |                      |              |                   |           |
|                  |   |                      |                             |                           |                      |              |                   |           |

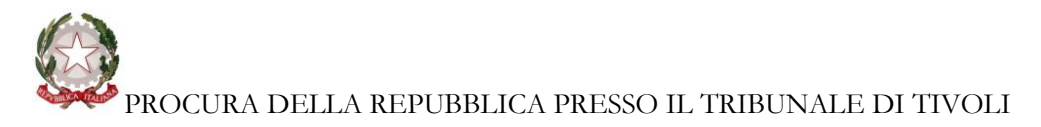

#### 4. Invio dei dati

Tornando nel quadro principale dell'Annotazione Preliminare, sarà possibile utilizzare la funzione "Invia alla Procura".

| HOME                 |   |                      |                             | 🥤 🎇 Logo                |
|----------------------|---|----------------------|-----------------------------|-------------------------|
|                      |   | 🗎 Annota             | zione Preliminare ordinaria | P2021/00249523 (Attivo) |
|                      |   | Indagato/ Imputato   |                             |                         |
| Selezione Ann. Prel. |   | Data Protocollazione | 09/02/2021                  | Annullato il            |
| Ann. Preliminare 🥥   |   | Tipo                 | NOTIZIA DI REATO            |                         |
| N.d.R.               |   | Stato                | SALVATA IN BOZZA            |                         |
| Indagati/Imputati    | • |                      | ×                           |                         |
| Q.G.F.               | • | Tipo Attivita'       | ✓                           |                         |
| Resp. Ammin.         | • | Materia              |                             |                         |
| Illeciti Ammin.      | • | Note                 | <u>^</u>                    |                         |
| Oggetti/Cose seq.    | + |                      | ×                           |                         |
| P.Off./Denunc.       | + | Num. lotto           |                             |                         |
| Rif. Anagrafici      | • |                      |                             |                         |
| Parti Civili         | • |                      |                             |                         |
|                      |   |                      |                             |                         |
|                      |   |                      |                             |                         |
|                      |   |                      |                             |                         |
|                      |   |                      |                             |                         |
|                      |   |                      |                             |                         |
|                      |   |                      |                             |                         |
|                      |   |                      |                             |                         |

#### 5. Annotazioni Preliminari rigettate dalla Procura

Attraverso il cruscotto di monitoraggio delle Annotazioni Preliminari è possibile verificare lo stato di invio delle stesse.

| Ann. Preliminare<br>Urg.<br>Ann. Preliminare<br>Ord. | Numero<br>Cognom<br>Dalla da<br>Dalla da<br>Cognom<br>Stato<br>Destina<br>Num. Io | NdR<br>ne Indagato<br>tta Protocollazione<br>tta Iscrizione<br>ne/R. Soc. Pers. Off.<br>zione |             |                     |            |               |               |            |          | Anno NdR<br>Nome Indagato<br>Alla data Protocollazio | 2021           |                                               |               |
|------------------------------------------------------|-----------------------------------------------------------------------------------|-----------------------------------------------------------------------------------------------|-------------|---------------------|------------|---------------|---------------|------------|----------|------------------------------------------------------|----------------|-----------------------------------------------|---------------|
| Ann. Preliminare<br>Urg.<br>Ann. Preliminare<br>Ord. | Cognon<br>Dalla da<br>Dalla da<br>Cognon<br>Stato<br>Destina<br>Num. Io           | ne Indagato<br>tta Protocollazione<br>tta Iscrizione<br>ne/R. Soc. Pers. Off.<br>zione        |             |                     | -          |               |               |            |          | Nome Indagato<br>Alla data Protocollazio             | ne             |                                               |               |
| Ann, Preliminare<br>Urg.<br>Ann, Preliminare<br>Ord. | Dalla da<br>Dalla da<br>Cognon<br>Stato<br>Destina<br>Num. Io                     | ta Protocollazione<br>Ita Iscrizione<br>ne/R. Soc. Pers. Off.<br>zione                        |             |                     |            |               |               |            |          | Alla data Protocollazio                              | ne             |                                               |               |
| Ann. Preliminare<br>Ord.                             | Dalla da<br>Cognon<br>Stato<br>Destina<br>Num. Io                                 | ita Iscrizione<br>ne/R. Soc. Pers. Off.<br>zione                                              |             |                     | -          |               |               |            |          |                                                      |                | 1                                             |               |
| Ann. Preliminare<br>Ord.                             | Cognon<br>Stato<br>Destina<br>Num. Io                                             | ne/R. Soc. Pers. Off.                                                                         |             |                     |            |               |               |            |          | Alle date la sejaja a                                |                | 200                                           |               |
| Ura.                                                 | Cognon<br>Stato<br>Destina<br>Num. Io                                             | ne/R. Soc. Pers. Off.<br>zione                                                                |             |                     |            |               |               |            |          | Alla data iscrizione                                 |                | 1                                             |               |
|                                                      | Stato<br>Destina<br>Num. Io                                                       | zione                                                                                         |             |                     |            |               |               |            |          | Nome Persona Offesa                                  |                |                                               |               |
|                                                      | Destina<br>Num. Io                                                                | zione                                                                                         |             |                     | ~          |               |               |            |          | Specializzazione NdR                                 |                | Y                                             |               |
|                                                      | Num. Io                                                                           |                                                                                               |             |                     |            |               | _             |            | ~        |                                                      |                |                                               |               |
|                                                      |                                                                                   | tto                                                                                           |             |                     |            |               |               |            |          |                                                      |                |                                               |               |
|                                                      |                                                                                   |                                                                                               | 🗢 🖃 i Lotte | o ⊟+ Atto           | 🖃 🕈 Prot.  | ⊟+ Iscrizione | 🖃 Imputato    | 티 Offesa i | nvio     | 브+ Destinazione                                      | 🖃 Procura      | <b>⊡</b> •••••••••••••••••••••••••••••••••••• | ⊡ <b>⊨</b> pi |
| 5                                                    |                                                                                   | P2021/001754                                                                                  | 40          | 31/08/2020<br>00:00 | 28/01/2021 | 01/02/2021    |               |            | A        | TIVOLI                                               | R2021/001054 킩 |                                               |               |
| -                                                    |                                                                                   | P2021/001753                                                                                  | 85          | 04/01/2021<br>00:00 | 28/01/2021 | 01/02/2021    |               |            | P        | TIVOLI                                               | N2021/000891 킩 | PACIFICI LUIGI                                |               |
| -                                                    |                                                                                   | P2021/001753                                                                                  | 24          | 26/01/2021<br>00:00 | 30/01/2021 | 01/02/2021    |               |            | P        | TIVOLI                                               | 12021/001022 🕄 | GUERRA FILIPPO                                |               |
|                                                      |                                                                                   | P2021/001703                                                                                  | 23          | 05/01/2021<br>00:00 | 17/01/2021 | 01/02/2021    |               |            | ۵        | ROMA                                                 | R2021/015042 関 |                                               |               |
| Ę                                                    |                                                                                   | P2021/001703                                                                                  | 21          | 17/01/2021<br>00:00 | 17/01/2021 | 01/02/2021    |               |            | 8        | ROMA                                                 | R2021/015041 킩 |                                               |               |
|                                                      |                                                                                   | P2021/001703                                                                                  | 20          | 15/01/2021<br>00:00 | 15/01/2021 | 01/02/2021    |               |            | <b>A</b> | ROMA                                                 | R2021/015039 킩 |                                               |               |
| ŧ                                                    |                                                                                   | P2021/001703                                                                                  | 19          | 29/12/2020<br>00:00 | 30/12/2020 | 01/02/2021    |               |            | <b>A</b> | ROMA                                                 | R2021/015040 킩 |                                               |               |
| ē                                                    |                                                                                   | P2021/001703                                                                                  | 18          | 30/12/2020<br>00:00 | 30/12/2020 | 01/02/2021    |               |            | <b>A</b> | ROMA                                                 | R2021/015038 킻 |                                               |               |
| ŧ                                                    |                                                                                   | P2021/001703                                                                                  | 14          | 13/01/2021<br>00:00 | 13/01/2021 | 01/02/2021    |               |            | <b>A</b> | ROMA                                                 | R2021/015037   |                                               |               |
| ē                                                    |                                                                                   | P2021/001703                                                                                  | 09          | 06/10/2020<br>00:00 | 04/01/2021 | 01/02/2021    |               |            | <b>A</b> | ROMA                                                 | R2021/015034   |                                               |               |
|                                                      | <                                                                                 |                                                                                               |             |                     |            | 70            | 1.10.11.2.1.1 | 2456.5     |          |                                                      |                |                                               | >             |
|                                                      |                                                                                   |                                                                                               | _           | _                   |            | 78            | risultati < 1 | 23430 >    | >>       |                                                      |                |                                               | _             |

# PROCURA DELLA REPUBBLICA PRESSO IL TRIBUNALE DI TIVOLI

In caso di rigetto da parte dell'ufficio di Procura, nella colonna relativa allo "Stato di invio" vi sarà la sigla R, mentre la colonna "Nota Procura" evidenzierà le motivazioni del rigetto.

L'ufficio Fonte dovrà provvedere all'inserimento *ex novo* dei *file* nell'informativa, in quanto eliminati dal sistema al momento del rigetto da parte dell'ufficio di Procura.